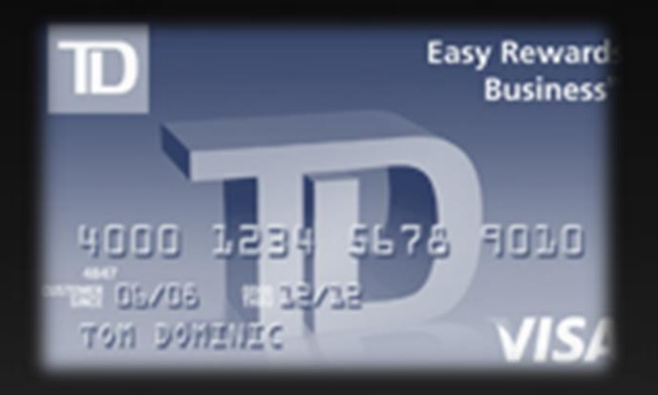

## Purchasing Card User Guide Established February 2017

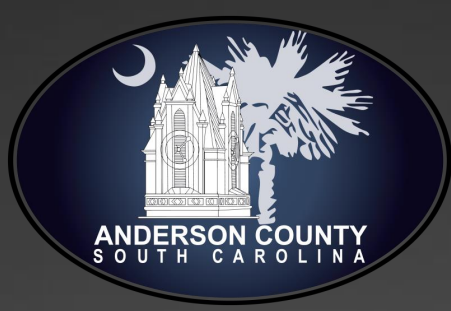

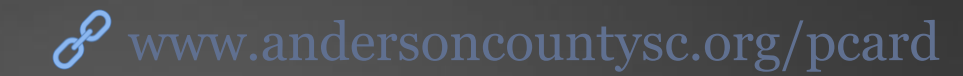

## **Logging In For the First Time**

### **Logging In For the First Time (1/8)**

Navigate to <u>www.andersoncountysc.org/pcard</u>.
 You will see the screen below.

| Online                           |                                                 |
|----------------------------------|-------------------------------------------------|
| Enter credentials                | Additional Information<br>Forgot your password? |
| User ID                          | Reset Logon credentials?                        |
| Password (Forgot your password?) | Registration<br>Not registered?                 |
| English (United States)          |                                                 |
| LOG ON                           |                                                 |

Terms & Conditions Privacy Policy

Supported Browsers: Microsoft Windows version of Internet Explorer 11.0, Google's most current version of Chrome and Mozilla's most current version of Firefox

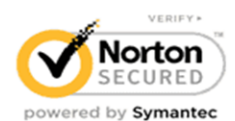

ABOUT TRUST ONLINE

#### **Logging In For the First Time (2/8)**

3. Type in Username & Temporary Password you received from Finance by email. Click "Log On."

| D Commercial Plus Card<br>Online |                                                                             |
|----------------------------------|-----------------------------------------------------------------------------|
| Enter credentials                | Additional Information<br>Forgot your password?<br>Reset Logon credentials? |
| Password (Forgot your password?) | Registration<br>Not registered?                                             |
| Log ON                           |                                                                             |

Terms & Conditions Privacy Policy

Supported Browsers: Microsoft Windows version of Internet Explorer 11.0, Google's most current version of Chrome and Mozilla's most current version of Firefox

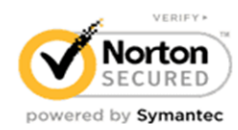

ABOUT TRUST ONLINE

#### **Logging In For the First Time (3/8)**

4. Set and confirm security questions, using different answers for each question.

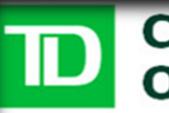

#### Commercial Plus Card Online

#### Additional Security Information

To help protect your logon account from fraudulent use, you need to set up personal security questions. You may be prompted in the future to answer two or more of these questions as part of the Self Unlock/Reset Password process to help verify your identity.

Select and answer one question from each of the five sets. Use only Uppercase or lower case letters (a-z, A-Z), numbers (0-9), and single spaces in your answers. Do not use punctuation or symbols.

#### Help me with this task

#### Security Question #1

In what CITY was your mother born?

#### Security Answer #1

•••••

#### Confirm Security Answer #1

•••••

Security Question #2

What Is the FIRST NAME of your MATERNAL grandfather?

#### Security Answer #2

•••••

Confirm Security Answer #2

#### **Logging In For the First Time (4/8)**

5. Set new password, using uppercase, lowercase, & special characters. Type a "hint" that will trigger your memory if you forget. Click "save."

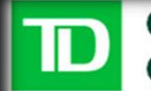

#### Commercial Plus Card Online

| Please enter a new password | Already have an account? |
|-----------------------------|--------------------------|
| Old password:               |                          |
|                             |                          |
| New password: [?]           |                          |
|                             |                          |
| Confirm new password:       |                          |
|                             |                          |
| Password hint: [?]          |                          |
| age in 2016                 |                          |
| SAVE Cancel                 |                          |

Terms & Conditions Privacy Policy

Supported Browsers: Microsoft Windows version of Internet Explorer 11.0, Google's most current version of Chrome and Mozilla's most current version of Firefox

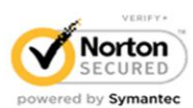

BOUT TRUST ON THE

#### **Logging In For the First Time (5/8)**

# 6. Read license agreement and scroll to bottom.7. Click "Agree."

#### D Commercial Plus Card Online

End User License Agreement

END-USER LICENSE AGREEMENT

IMPORTANT - READ CAREFULLY THIS IS A LEGAL DOCUMENT

TO USE THE APPLICATION(S) YOU MUST AGREE TO THIS END-USER LICENSE AGREEMENT. BY CLICKING "I AGREE" BELOW, YOU AGREE TO AND WILL BE BOUND BY THE TERMS AND CONDITIONS SET FORTH IN THIS END-USER LICENSE AGREEMENT. IF YOU DO NOT AGREE, YOU WILL NOT BE AUTHORIZED TO USE THE APPLICATION(S).

SECTION 1 DEFINITIONS

The following defined terms shall have the meanings set forth below:

"EULA" shall mean this End-User License Agreement.

"Application(s)" shall mean the computer software programs offered to you over the Internet or Customer's intranet that are accessible by agreeing to this EULL, including and associated media, printed materials, and online or electronic documentation. Your access to the Application(s) and the features available (including the ability to make a payment) will depend on the arrangement between Provider and Customer, as well as your level of authorized access provided by the Customer's program administrator.

"Customer" shall mean the entity and any of its subsidiaries that entered into agreements with the Financial Institution for the provision of the Application(s) for use by the Customer, as an entity, and by its authorized employees, consultants, and/or other users.

"End User" shall mean you, individually, as the user of the Application(s), as well as the Customer with which you are associated. Any references in this EULA to "you" or "your" shall mean the End User.

"Financial Institution" shall mean the entity that has established a relationship with Customer to issue commercial credit cards and provide the Application(s), or portions thereof, licensed under this EULA.

"Information" shall mean any data, information, statements, or reports provided or displayed by Provider through the Application(s), but excludes any marketing, advertising, or notices displayed by the Customer through the Application(s) or the content of any messages communicated by Customer or End User through the Application(s). Governing Law and Jurisdiction, (iii) EULA.

Entire Agreement. This EULA and t agreement and understanding betwe of Related Services and Information. such subject matters, including any

BY CLICKING "I AGREE" BELOW, YOU AGREEMENT AND EXPRESSLY AGREE TERMS AND CONDITIONS, DO NOT A

AGREE

DISAGREE

Supported Browsers: Microsoft Windows vers

### **Logging In For the First Time (6/8)**

8. Read messages about traveling & important phone numbers.

#### Take some of the stress out of traveling

Travelling domestically or abroad can be both exciting and stressful. With the ever-present risk of fraud, card issuers are more diligent than ever about questioning suspicious activity, even with travel and entertainment cards. Making your card issuer aware of your travel plans 24 – 48 hours prior to departure is one way you can avoid declined transactions and ensure a more positive travel experience.

With TD Commercial Plus Card, setting up travel notes is easy. Simply contact us at 877-253-4558 and select Option 2 for "Other Inquiry" and then option 4 for "Reporting Upcoming Travel." You'll be asked to enter your cardholder information for validation with Option 2, and Option 4 will take you to a card specialist that can assist you. Our specialists are happy to assist you 24 hours a day, 7 days a week, 365 days per year.

TD CPC Travel Alert Number 877-253-4558

International Fraud Number\* 706-641-6564

\*For use when travelling abroad

#### **IMPORTANT PHONE NUMBERS**

Card Activation: 877-701-0062 Cardholder Support Line: 877-253-4558 (Report card Lost/Stolen, Reset PIN, Dispute a Transaction, Report Fraud or to follow up on a Fraud Case, Report upcoming travel) International Fraud Number\* 706-641-6564 \*For use when travelling abroad

### **Logging In For the First Time (7/8)**

9. You will see the screen below, indicating you are now logged in. Explore a little to get a feel for the interface.

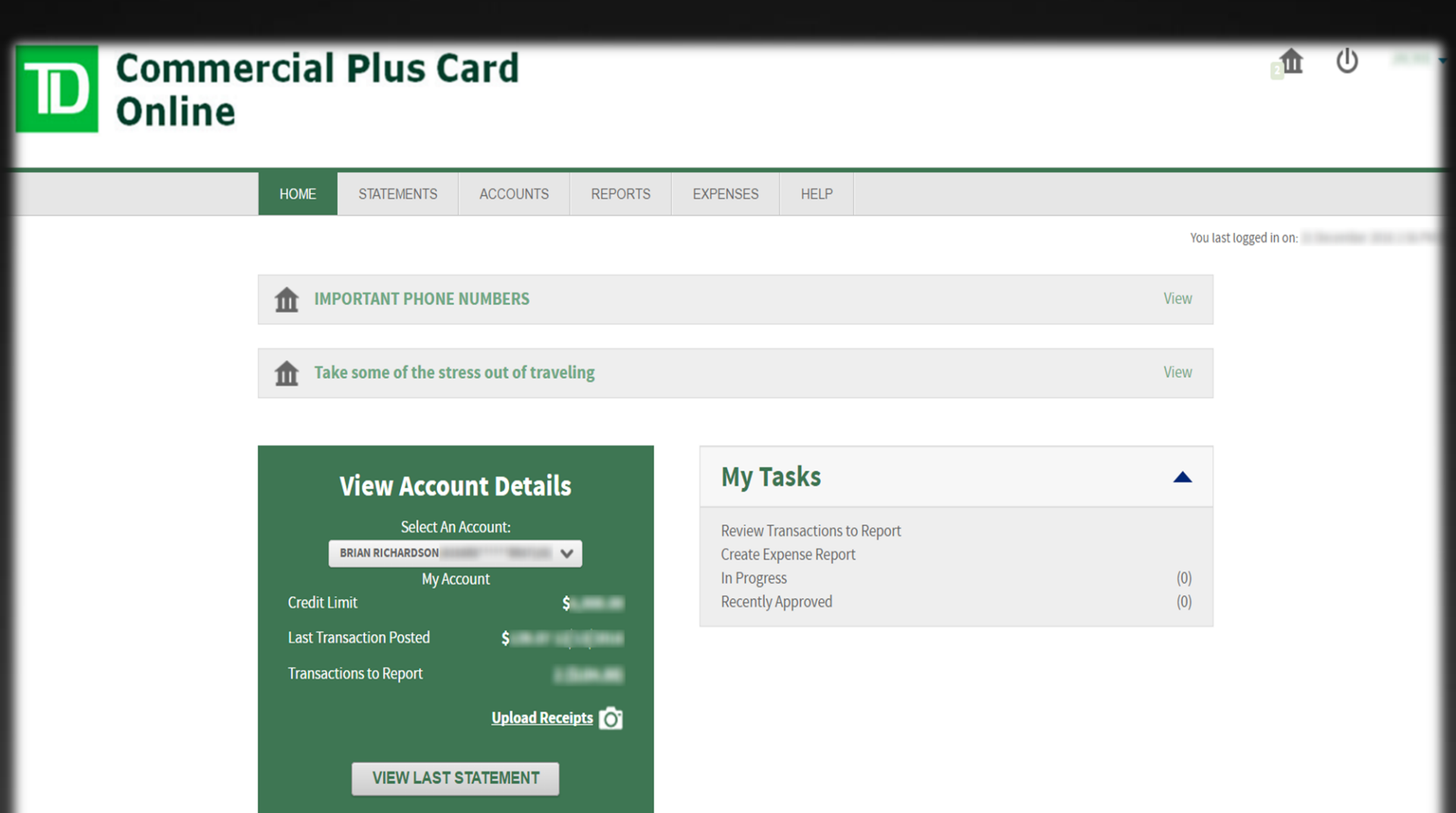

#### **Logging In For the First Time (8/8)**

10. In the future when you log in, you may need to reenter answers to your security questions sometimes.

| Commercial | Plus | Card |
|------------|------|------|
| Online     |      |      |

| Additional Security Information                        |
|--------------------------------------------------------|
| What is the FIRST NAME of your MATERNAL grandfather? * |
| In what CITY was your mother born? *                   |
| In what CITY was your elementary school located? *     |
| Why am I being asked this?                             |
| CONTINUE                                               |
|                                                        |

Terms & Conditions Privacy Policy

Supported Browsers: Microsoft Windows version of Internet Explorer 11.0, Google's most current version of Chrome and Mozilla's most current version of Firefox

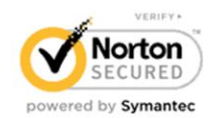

ABOUT TRUST ONLINE

## <u>Viewing/Downloading</u> <u>Statements</u>

From: <u>CMCardServices@TD.com</u> [mailto:<u>CMCardServices@TD.com</u>] Sent: Tuesday, January 31, 2017 3:58 AM To: Rita Davis <<u>rdavis@andersoncountysc.org</u>> Subject: Your statement is ready for review

Dear Rita Davis,

Your latest statement is now available for you at https://www.CentreSuite.com/Centre/?&Site=TDBankCard. Please log on to the application to view your statement.

\*\*\*PLEASE DO NOT REPLY TO THIS EMAIL MESSAGE. THIS E-MAIL ADDRESS IS USED BY AN AUTOMATED SYSTEM AND RESPONSES ARE NOT MONITORED. FOR ASSISTANCE, PLEASE CLICK ON THE 'CONTACT US' LINK CONTAINED WITHIN THE APPLICATION.\*\*\*

You will receive an automated email notifying you your monthly statement is available for viewing and downloading.

### **<u>Viewing/Downloading Statements</u> (1/5)**

1. After logging into account, on the "Statements" menu, click "Account Activity."

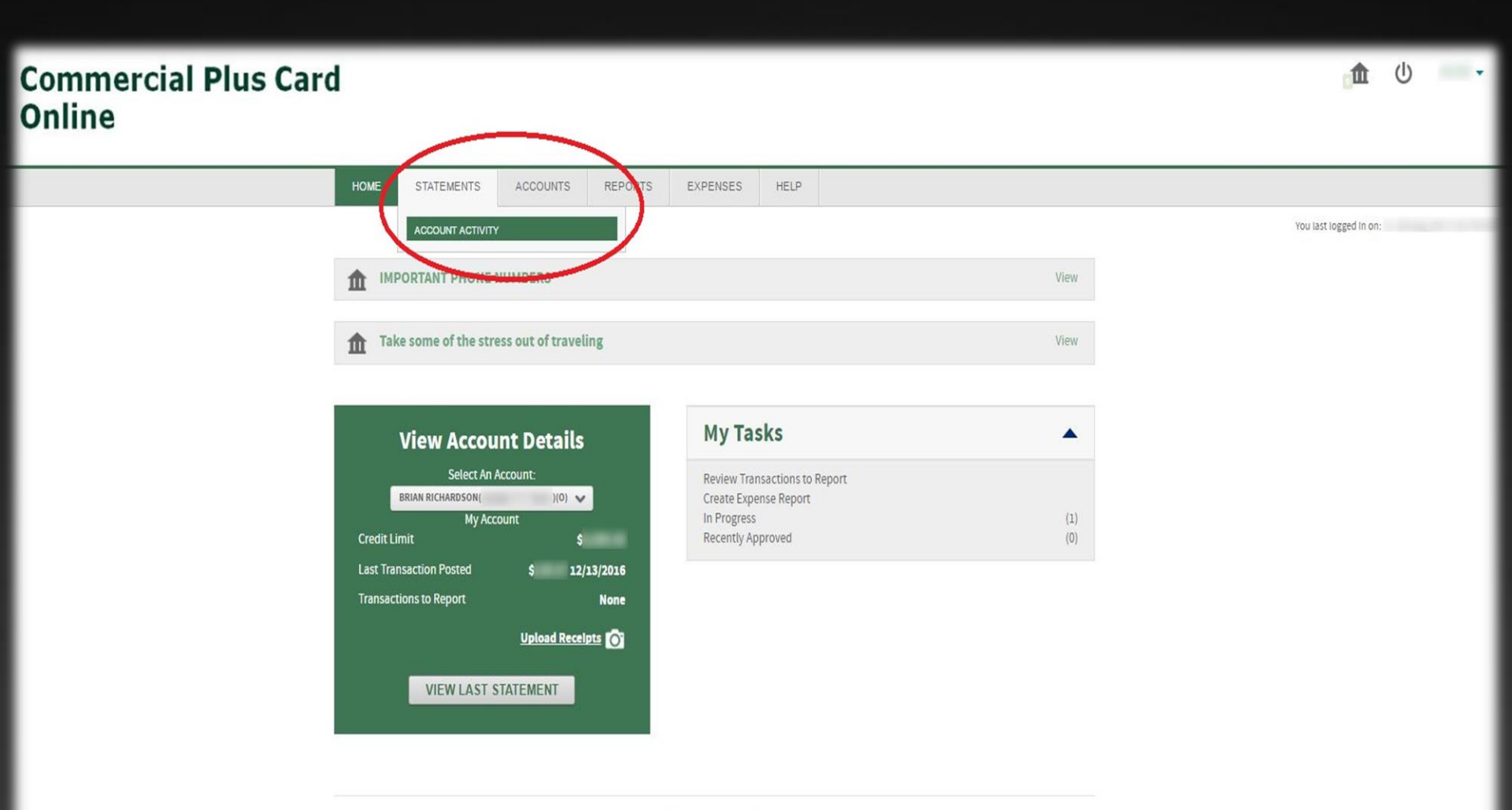

### **<u>Viewing/Downloading Statements</u>** (2/5)

# 2. Click "Details" next to the account for which you wish to view a statement.

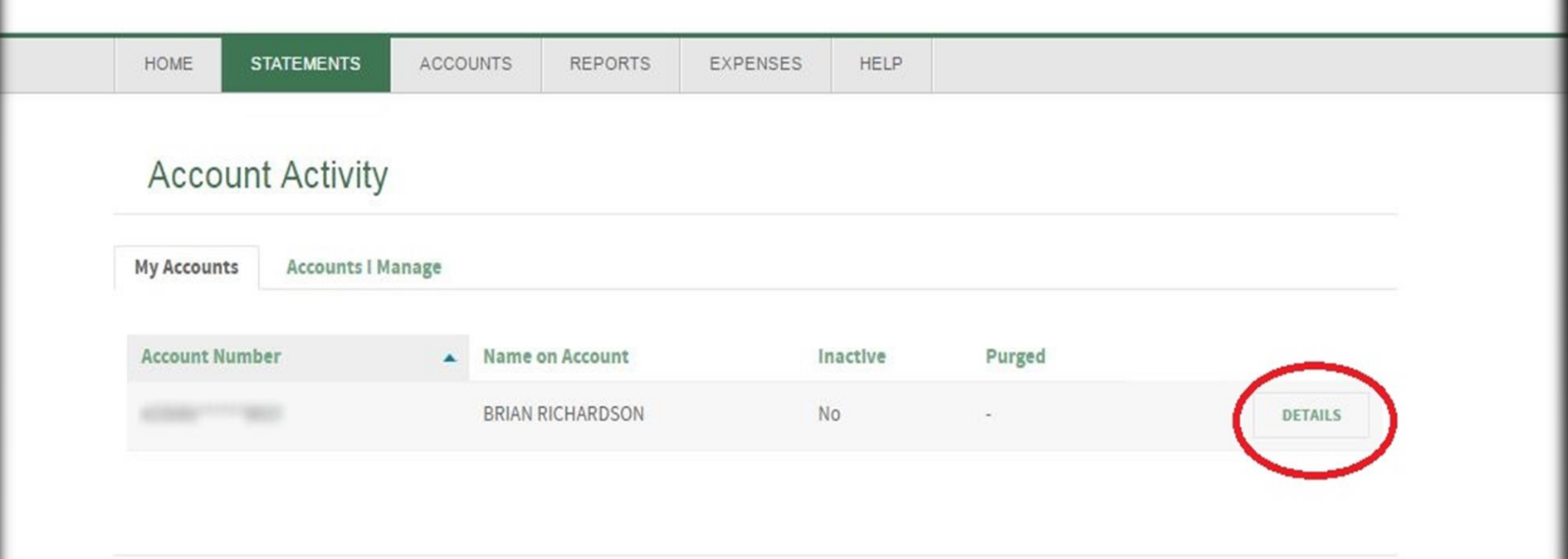

Terms & Conditions Privacy Policy

### **<u>Viewing/Downloading Statements</u>** (3/5)

# 3. Click the "Transactions" tab (between "Summary" and "Statements" tabs).

|                                                                                                    |                      | NEPOKI5            | LAFENGES           | TILLE                                                      |                                           |    |
|----------------------------------------------------------------------------------------------------|----------------------|--------------------|--------------------|------------------------------------------------------------|-------------------------------------------|----|
|                                                                                                    |                      |                    |                    |                                                            |                                           |    |
| <ul> <li>Back to results</li> </ul>                                                                          |                      |                    |                    |                                                            |                                           |    |
| A a a a una tradition                                                                                        |                      |                    |                    |                                                            | )                                         |    |
| Account Detai                                                                                                | IS FOR BRIAN         | RICHARL            | DSON (             |                                                            | )                                         |    |
|                                                                                                    |                      |                    |                    |                                                            |                                           |    |
|                                                                                                    |                      |                    |                    |                                                            |                                           |    |
| Summary                                                                                                    | s Statements         |                    |                    |                                                            |                                           |    |
| Summary Transaction                                                                                          | s Statements         |                    |                    |                                                            |                                           |    |
| Summary Transaction                                                                                          | s Statements         |                    |                    |                                                            |                                           |    |
| Summary Transaction                                                                                          | s Statements         |                    | Sur                | nmary of Last Sta                                          | atement                                   |    |
| Summary Transaction<br>Activity Since Last State<br>Current balance:                                         | s Statements         | \$0.0              | Sur<br>(Sta        | nmary of Last Sta<br>atement Date: 12/                     | atement<br>/30/2016 )                     |    |
| Summary Transaction<br>Activity Since Last State<br>Current balance:                                         | s Statements<br>ment | \$0.0              | Sur<br>(Sta<br>Sta | nmary of Last Sta<br>atement Date: 12/<br>atement balance: | atement<br>/30/2016 )                     | \$ |
| Summary Transaction<br>Activity Since Last State<br>Current balance:<br>Available to spend:                  | s Statements         | \$0.0<br>\$        | 0<br>Sur<br>(Sta   | nmary of Last Sta<br>atement Date: 12/<br>atement balance: | atement<br>/30/2016 )                     | \$ |
| Summary Transaction<br>Activity Since Last State<br>Current balance:<br>Available to spend:<br>Credit limit: | s Statements         | \$0.0<br>\$<br>\$  | 0<br>Sur<br>(Sta   | mmary of Last Sta<br>atement Date: 12/<br>atement balance: | atement<br>/30/2016)<br>EXPAND DETAILS [+ | \$ |
| Summary Transaction<br>Activity Since Last State<br>Current balance:<br>Available to spend:<br>Credit limit: | s Statements         | \$0.00<br>\$<br>\$ | 0<br>Sur<br>(Sta   | mmary of Last Sta<br>atement Date: 12/<br>atement balance: | atement<br>/30/2016)<br>EXPAND DETAILS [+ | \$ |

advances.

### **<u>Viewing/Downloading Statements</u>** (4/5)

4. Select desired Statement Cycle, Download Format, & Click Download. (For PDF, see next slide.)

| D Commercial<br>Online | Plus C                                                                                                    | ard                                      |                                                                                |                                                                                                    |                                                               |                                                                 |                                                                         |            |  |
|------------------------|----------------------------------------------------------------------------------------------------|------------------------------------------|--------------------------------------------------------------------------------|----------------------------------------------------------------------------------------------------|---------------------------------------------------------------|-----------------------------------------------------------------|-------------------------------------------------------------------------|------------|--|
|                        | HOME                                                                                                    | STATEMENTS                               | ACCOUNTS                                                                       | REPORTS                                                                                                    | EXPENSES                                                      | ADMINISTRATION                                                  | HELP                                                                    |            |  |
|                        | ← Back to results<br>Accoun<br>Summary<br>Statement Cycle<br>Posted: 1/30/2/<br>Occurred: 1/27<br>Location: | t Details<br>Transactions<br>1/30/2017 V | for RITA I<br>Statements<br>Download form<br>MCC: 5542<br>MCC Desci<br>Memo: Y | DAVIS (<br>Select<br>OFX for MS Ma<br>QBO for Quick<br>IF for Quick<br>IF for Duick<br>IF for Duick<br>IF for Duick<br>I | oney<br>Books<br>books<br>ted text<br>text<br>rest, Accorrect | )<br>DOWNLOAD<br>Original<br>Currency<br>Conversi<br>Billed Arr | PRINT THIS PA<br>Amount:<br>Desc: US Dollar (<br>on Rate: 1.0<br>iount: | GE<br>340) |  |

### **<u>Viewing/Downloading Statements</u>** (5/5)

# **5.** To download in PDF, click "Statements" tab, then click icon next to statement date you wish to download.

| Account Details for BRIAN RICHARDSON ( ) |    |
|------------------------------------------|----|
| ummary Transactions Statements           |    |
| Friday, December 30, 2016                |    |
| Wednesday, November 30, 2016             | 12 |
| Monday, October 31, 2016                 | 12 |
| Friday, September 30, 2016               | 12 |
| Tuesday, August 30, 2016                 | 1  |
| Friday, July 29, 2016                    | 12 |

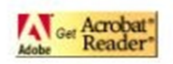

To view a statement, you must first have Adobe Acrobat Reader installed. You can download Acrobat Reader for free from Adobe's web site.

# <u>Submitting Monthly Expense</u> <u>Reports</u>

### **Submitting Monthly Expense Reports (1/12)**

1. It is important that you submit expense reports within five (5) business days of receiving statement so Finance will be able to download all data from TD Bank and upload to AS400 all at one time.

|          | (G + ‡                             | _                    |        | Dec2016 PCa | ird expenses                             | [Read-Only] - Excel                                                                                                    | _                      | _      | ? (5)                                                                                                    | - 0        |
|----------|------------------------------------|----------------------|--------|-------------|------------------------------------------|----------------------------------------------------------------------------------------------------|------------------------|--------|----------------------------------------------------------------------------------------------------|------------|
| TLE HO   | INSERT                             | PAGE LAYOU           | JT FOR | RMULAS      | DATA                                     | REVIEW VIEW                                                                                                    |                        |        | Seth A. R                                                                                                    | iddley 🝷 🖥 |
| pboard 1 | Calibri • 1<br>B I ∐ • ⊞ •<br>Font | 11 - A<br>- A<br>- A |        | mount       | General<br>\$ - %<br>€.0 .00<br>5 Number | ✓      ✓      ✓      ✓      ✓      ✓      ✓      ✓      ✓      ✓      ✓      ✓      ✓      ✓      ✓      ✓      ✓      ✓      ✓      ✓      ✓      ✓      ✓      ✓      ✓      ✓      ✓      ✓      ✓      ✓      ✓      ✓      ✓      ✓      ✓      ✓      ✓      ✓      ✓      ✓      ✓      ✓      ✓      ✓      ✓      ✓      ✓      ✓      ✓      ✓      ✓      ✓      ✓      ✓      ✓      ✓      ✓      ✓      ✓      ✓      ✓      ✓      ✓      ✓      ✓      ✓      ✓      ✓      ✓      ✓      ✓      ✓      ✓      ✓      ✓      ✓      ✓      ✓      ✓      ✓      ✓      ✓      ✓      ✓      ✓      ✓      ✓      ✓      ✓      ✓      ✓      ✓      ✓      ✓      ✓      ✓      ✓      ✓      ✓      ✓      ✓      ✓      ✓      ✓      ✓      ✓      ✓      ✓      ✓      ✓      ✓      ✓      ✓      ✓      ✓      ✓      ✓      ✓      ✓      ✓      ✓      ✓      ✓      ✓      ✓      ✓      ✓      ✓      ✓      ✓      ✓      ✓      ✓      ✓      ✓      ✓      ✓      ✓      ✓      ✓      ✓      ✓      ✓      ✓      ✓      ✓      ✓      ✓      ✓      ✓      ✓      ✓      ✓      ✓      ✓      ✓      ✓      ✓      ✓      ✓      ✓      ✓      ✓      ✓      ✓      ✓      ✓      ✓      ✓      ✓      ✓      ✓      ✓      ✓      ✓      ✓      ✓      ✓      ✓      ✓      ✓      ✓      ✓      ✓      ✓      ✓      ✓      ✓      ✓      ✓      ✓      ✓      ✓      ✓      ✓      ✓      ✓      ✓      ✓      ✓      ✓      ✓      ✓      ✓      ✓      ✓      ✓      ✓      ✓      ✓      ✓      ✓      ✓      ✓      ✓      ✓      ✓      ✓      ✓      ✓      ✓      ✓      ✓      ✓      ✓      ✓      ✓      ✓      ✓      ✓      ✓      ✓      ✓      ✓      ✓      ✓      ✓      ✓      ✓      ✓      ✓      ✓      ✓      ✓      ✓      ✓      ✓      ✓      ✓      ✓      ✓      ✓      ✓      ✓      ✓      ✓      ✓      ✓      ✓      ✓      ✓      ✓      ✓      ✓      ✓      ✓      ✓      ✓      ✓      ✓      ✓      ✓      ✓      ✓      ✓      ✓      ✓      ✓      ✓      ✓      ✓      ✓      ✓      ✓      ✓      ✓      ✓      ✓      ✓      ✓      ✓      ✓ | Formatting *<br>able * | Ensert | <ul> <li>∑ - <sup>A</sup><sub>Z</sub> T</li> <li>↓ - <sup>A</sup><sub>B</sub></li> <li>t - <sup>A</sup><sub>Z</sub> T</li> <li>Editing</li> </ul> | •          |
| A        | B                                  | c Ja                 | D      | E           | F                                        | G                                                                                                    | н                      | I      | J k                                                                                                    |            |
| Date     | Description                        | Fund                 | Dept.  | Obj.        | Sub Obj.                                 | Allocated Amount                                                                                                    |                        |        |                                                                                                    |            |
| 01032017 | PCARD DEC2016                      | 001                  | 5021   | 000         | 250                                      | 40.46                                                                                                    |                        |        |                                                                                                    |            |
| 01032017 | PCARD DEC2016                      | 001                  | 9999   | 000         | 293                                      | 275.88                                                                                                    |                        |        |                                                                                                    |            |
| 01032017 | PCARD DEC2016                      | 001                  | 5021   | 000         | 250                                      | 138.07                                                                                                    |                        |        |                                                                                                    |            |
| 01032017 | PCARD DEC2016                      | 001                  | 9999   | 000         | 215                                      | 75.96                                                                                                    |                        |        |                                                                                                    |            |
| 01032017 | PCARD DEC2016                      | 142                  | 5775   | 000         | 230                                      |                                                                                                    |                        |        |                                                                                                    |            |
| 4        | Sheet1 (                           | Ð                    |        |             |                                          | : []                                                                                                    |                        |        |                                                                                                    |            |

### **Submitting Monthly Expense Reports (2/12)**

**2.** After logging in, click "Create Expense Report" in "My Tasks" box.

| D Comme<br>Online | rcial Plus Card                                                                                                    |            | <b>ش</b> (ل)      |
|-------------------|----------------------------------------------------------------------------------------------------|------------|-------------------|
|                   | HOME STATEMENTS ACCOUNTS REPORTS EXPENSES HELP                                                                                                    |            |                   |
|                   |                                                                                                    | You I      | ast logged in on: |
|                   | IMPORTANT PHONE NUMBERS                                                                                                    | View       |                   |
|                   | Take some of the stress out of traveling                                                                                                    | View       |                   |
|                   | View Account Details       My Tasks         Select An Account:       Review Transactions to Report         Review Transactions to Report       Create Emparce Parent | •          |                   |
|                   | My Account In Frogress Credit Limit \$ Recently Approved                                                                                                    | (0)<br>(0) |                   |
|                   | Last Transaction Posted \$                                                                                                    |            |                   |
|                   | Upload Receipts                                                                                                    |            |                   |

### **Submitting Monthly Expense Reports (3/12)**

3. Under "Expense Report Name," type the Month and Year only. Leave "Description" and "Destination" fields blank. Adjust "Date Range" if necessary. Click "Next."

| 1 Information | 2 | Transactions | 3 | Finish |
|---------------|---|--------------|---|--------|
|---------------|---|--------------|---|--------|

#### Information

| Select Account             |             |            |   |
|----------------------------|-------------|------------|---|
| Account [2]                |             |            |   |
| BRIAN RICHARDSON           |             |            |   |
| Select a different account |             |            |   |
| Seccedulariencaccount      |             |            |   |
| Expense Report Name *      |             |            |   |
| December 2016              |             |            |   |
| Description                | •           |            |   |
| Description                |             |            |   |
|                            | LEAVE BLANK |            |   |
| Destination                |             |            |   |
|                            | LEAVE BLANK |            |   |
| Date Range: *              | From:       | То:        |   |
| Last Month                 | 12/1/2016   | 12/31/2016 | ] |
|                            | 12/1/2010   | 12/01/2010 | ] |
| Auto-attach transactions   |             |            |   |
|                            |             |            |   |
| NEXT SKIP TO LAST STEP     | Save Cancel |            |   |
|                            |             |            |   |

### <u>Submitting Monthly Expense Reports (4/12)</u>

4. On the "Transactions" page, simply leave everything as-is, and click "Next" at the bottom of the screen.

Information 2 Transactions 3 Finish

#### Transactions

#### Available (Unassigned) Transactions

Attach the selected Transactions to the Expense Report.

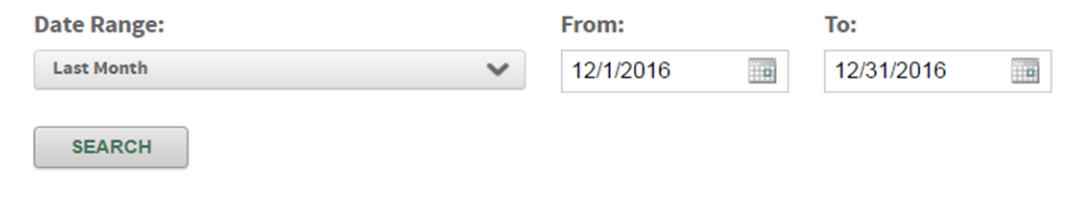

#### Selected Transactions

|           | Split Status | Date Posted | Date Occurred | Billing Amount | Merchant Name |
|-----------|--------------|-------------|---------------|----------------|---------------|
| $\ominus$ | •            | 12/5/2016   | 12/2/2016     | Ś              |               |
| $\ominus$ | •            | 12/13/2016  | 12/12/2016    | Ś              |               |

Cancel

### **Submitting Monthly Expense Reports (5/12)**

5. Step 4 appears automatically, but you will need to click on "Step 3: Manage Receipts." Then click the "Upload Receipts" tab.

|                                 | Expense rej<br>Expense Re<br>Current Rej             | ort for: BRIAN RICHA<br>port ID:<br>port Status: Unsubmi | ARDSON                      | -                                            |                       |   |      |       |      |          |
|---------------------------------|------------------------------------------------------|----------------------------------------------------------|-----------------------------|----------------------------------------------|-----------------------|---|------|-------|------|----------|
|                                 | Step                                                 | I: Update Gen                                            | ieral Report Infor          | rmation                                      |                       | • |      |       |      |          |
|                                 | Step 2                                               | 2: Attach Addit                                          | tional Transactior          | ns                                           |                       | • |      |       |      |          |
|                                 | Step                                                 | 3: Manage Rev                                            | iceipts                     |                                              |                       | • |      |       |      |          |
|                                 | Step                                                 | 4: Finalize Rep                                          | port [?]                    |                                              |                       |   |      |       |      |          |
|                                 | Split or all                                         | ocate transactions as                                    | s necessary, add any out-ol | of-pocket transactions required, and add nor | otes to transactions. |   |      |       |      |          |
|                                 | Expense                                              | eport Name:                                              | RRUN RICHARDSON             | December 2006                                |                       |   |      |       |      |          |
|                                 | Descripti                                            | e.                                                       |                             |                                              |                       |   |      |       |      |          |
|                                 | Destinati                                            | A                                                        |                             |                                              |                       |   |      |       |      |          |
|                                 | Dates:<br>Grand To                                   | tak                                                      | 12/1/3                      | /2016 - 12/31/2016                           |                       |   |      |       |      |          |
|                                 | Reimbur                                              | able Total:                                              |                             | \$0.00                                       |                       |   |      |       |      |          |
|                                 | Receipt J                                            | atached:                                                 |                             | No                                           |                       |   |      |       |      |          |
|                                 | Action: [?                                           | 00                                                       |                             |                                              |                       |   |      |       |      |          |
| nove Delete Split Status Detail | Date Posted   Date Date Date Date Date Date Date Dat | e Occurred                                               | Billing Amount              | Merchant Name                                | Description           |   | Fund | Dept. | Obj. | Sub Obj. |
| Θ • ···                         | 12/5/2016 12/                                        | 1/2016                                                   | 10.0                        | 10 10 10 10 10 40                            |                       |   | Ξ    | =     |      | -        |
| Θ • ···                         | 12/13/2016 12/                                       | 2/2010                                                   |                             |                                              |                       |   |      | Ξ     | =    |          |
|                                 | CLEM                                                 | T DONT                                                   | EVDENCE DEDODT              | Save Carvel                                  |                       |   |      |       |      |          |
|                                 |                                                      |                                                          |                             |                                              |                       |   |      |       |      |          |
|                                 |                                                      |                                                          |                             |                                              |                       |   |      |       |      |          |
|                                 |                                                      |                                                          |                             |                                              |                       |   |      |       |      |          |
|                                 |                                                      |                                                          |                             |                                              |                       |   |      |       |      |          |
|                                 |                                                      |                                                          |                             |                                              |                       |   |      |       |      |          |
|                                 |                                                      |                                                          |                             |                                              |                       |   |      |       |      |          |
|                                 |                                                      |                                                          |                             |                                              |                       |   |      |       |      |          |
|                                 |                                                      |                                                          |                             |                                              |                       |   |      |       |      |          |

Split or allocate transactions as necessary, add any out-of-pocket transactions required, and add notes to transactions.

### **Submitting Monthly Expense Reports (6/12)**

6. Click browse and select scanned receipts, Credit Card Reporting Form, and, as appropriate, travelrelated documentation, all signed by supervisor/dept. head. Name file by month/year. Click "Upload and Attach."

| Step 1: Update             | General Report Inform                                 | nation                            |  |
|----------------------------|-------------------------------------------------------|-----------------------------------|--|
| Step 2: Attach A           | Additional Transaction                                | S                                 |  |
| Step 3: Manage             | Receipts                                              |                                   |  |
| Available Receipts         | Upload Receipts                                       |                                   |  |
| Supported file types: .pe  | df, .jpeg, .tiff, .gif, and .png.<br>aan 5 megabytes. |                                   |  |
| Browse<br>Name this Batch? |                                                       | Month & Year (ex. "January 2017") |  |

There are no receipts attached to this Expense Report.

#### **Submitting Monthly Expense Reports (7/12)**

#### 7. A green bar will appear saying "Upload Successful." 8. Scroll down to Step 4, list of transactions.

| Scroll<br>Down         | Expense report for: BRIAN RICHARDSON (<br>Expense Report ID:<br>Current Report Status: Unsubmitted<br>Step 1: Update General Report Infor<br>Step 2: Attach Additional Transaction<br>Step 3: Manage Receipts<br>Available Receipts<br>Upload Receipts<br>• Supported file types: .pdf, .jpeg, .tiff, .gif, and .png.<br>• Each file must be less than 5 megabytes.<br>Browse<br>Name this Batch?<br>Description: December 2016.pdf<br>Upload Successful.<br>UPLOAD AND ATTACH                                                                                                    | )<br>mation<br>ns |                                  |      |       |      |          |
|------------------------|----------------------------------------------------------------------------------------------------|-------------------|----------------------------------|------|-------|------|----------|
|                        | Attached Receipts<br>Actions                                                                                                    | Image<br>Por      | Description<br>December 2016.pdf |      |       |      |          |
| Delete Split Status De | Date Posted         Date Occurred         Billing Amountain and a statement of the statement of the s | nt Merchant Name  | Description                      | Fund | Dept. | Obj. | Sub Obj. |

PRINT EXPENSE REPORT

### **Submitting Monthly Expense Reports (8/12)**

9. Enter brief "Description" of each transaction. 10. Select Fund, Dept., Obj. Code, & Sub. Obj. Code by clicking through each gray icon (not typing in).

| Remove | Delete | Split Status                                                                                                    | Detail     | Date Posted | Date Occurred | Billing Amount                   | Merchant Name | _          | Descriptio | 'n                                       | Fund            | Dept.               | Obj. | Sub Obj. |
|--------|--------|----------------------------------------------------------------------------------------------------|------------|-------------|---------------|----------------------------------|---------------|------------|------------|------------------------------------------|-----------------|---------------------|------|----------|
| Θ      |        |                                                                                                    |            | 12/5/2016   | 12/2/2016     | s                                |               |            |            |                                          | *033            |                     | **** |          |
| 0      |        |                                                                                                    |            | 12/13/2016  | 12/12/2016    | S                                |               |            | Fund       | Dent                                     | Oh              | i                   | Sub  | Ohi      |
| - 0    |        | •                                                                                                    |            |             |               |                                  |               |            | runu       | Debri                                    | 00              | 1.                  | 545  | ouj.     |
|        |        |                                                                                                    |            |             |               |                                  |               |            | -          |                                          |                 |                     | -    | -        |
|        |        |                                                                                                    |            | SUBMIT      | PRINT EX      | PENSE REPORT                     | Save Cancel   |            | 01         |                                          |                 |                     |      |          |
|        | _      |                                                                                                    |            |             |               |                                  |               | -          |            |                                          |                 |                     |      |          |
|        | Sel    | ect Fund [?]                                                                                                    |            |             | ×             | Select Obj. [?]                  |               |            | ×          | Select Sub Obj. [?]                      |                 | ×                   |      |          |
|        | Sea    | rch by:                                                                                                    |            |             |               | Search by:                       |               |            |            | Search by:                               |                 |                     |      |          |
|        | Se     | lect 🗸                                                                                                    |            |             |               | Select 🗸                         |               |            |            | Select 🗸                                 |                 |                     |      |          |
|        | Sea    | rch for:                                                                                                    |            | 1011        |               | Search for:                      |               |            |            | Search for:                              |                 |                     |      |          |
|        |        |                                                                                                    | SEAR       |             |               |                                  | SEANCH        |            |            | SEAR                                     | СН              |                     |      |          |
|        |        | the state of the state of the s | . December | 1           | 12            |                                  |               |            |            |                                          |                 |                     |      |          |
|        | 0      | 001                                                                                                    | General F  | Fund        | î             | 000                              | General       |            | Â          | 246 RENT - BUILDING                      | T               | <b>^</b>            |      |          |
|        | 0      | 102                                                                                                    | Grants     |             |               | 001                              | District 1    |            |            | 2447 RENT - EQUIPMEN                     | - ROLLING STOCK |                     |      |          |
|        | 0      | 106                                                                                                    | Bail Bond  | 1           |               | 0 002                            | District 2    |            |            | O 249 RENTAL - ALC SUP                   | PORT SERVICES   |                     |      |          |
|        | 0      | 108                                                                                                    | Water Re   | creation    |               | 003                              | District 3    |            |            | 250     REPAIRS TO BUILT                 | NNG             |                     |      |          |
|        | 0      | 114                                                                                                    | Public De  | efender     |               | 0 004                            | District 4    |            |            | 251 REPAIRS TO FOUL                      | PMENT           |                     |      |          |
|        | 0      | 142                                                                                                    | Airport    |             | -             | 005                              | District 5    |            | -          | <ul> <li>252</li> <li>REPAIRS</li> </ul> | PROTECT         | *                   |      |          |
|        | Page   | 1 of 2 (Items 1 to 20 of 23)                                                                                                    |            | 4 4         | 1 2 , *       | Page 1 of 2 (Items 1 to 20 of 36 | 0             |            | 2 2 2 2    | Page 3 of 8 (Items 41 to 60 of 158)      | « « 1 2 3 4     | 5 5 5               |      |          |
|        | 0      | K Cancel                                                                                                    |            |             |               | OK Cancel                        | ×             |            |            | OK Cancel                                |                 | and a second second |      |          |
|        |        |                                                                                                    |            |             |               |                                  |               |            |            |                                          |                 |                     |      |          |
|        |        |                                                                                                    |            |             | Select Dep    | t. [?]                           |               |            |            | ×                                        |                 |                     |      |          |
|        |        |                                                                                                    |            |             |               |                                  |               |            |            |                                          |                 |                     |      |          |
|        |        |                                                                                                    |            |             | Search by:    | ~                                |               |            |            |                                          |                 |                     |      |          |
|        |        |                                                                                                    |            |             | Select        | •                                |               |            |            |                                          |                 |                     |      |          |
|        |        |                                                                                                    |            |             | Search for:   |                                  |               |            |            |                                          |                 |                     |      |          |
|        |        |                                                                                                    |            |             | 5004          |                                  | arapou        |            |            |                                          |                 |                     |      |          |
|        |        |                                                                                                    |            |             | 5021          |                                  | SEARCH        |            |            |                                          |                 |                     |      |          |
|        |        |                                                                                                    |            |             | 2             |                                  |               |            |            |                                          |                 |                     |      |          |
|        |        |                                                                                                    |            |             |               | Valid code                       | Description   | 0.0        |            |                                          |                 |                     |      |          |
|        |        |                                                                                                    |            |             | 0             | 5021                             | Building a    | nd Grounds |            |                                          |                 |                     |      |          |
|        |        |                                                                                                    |            |             | Car Car       | acel                             |               |            |            |                                          |                 |                     |      |          |
|        |        |                                                                                                    |            |             | OK            | 1505                             |               |            |            |                                          |                 |                     |      |          |
|        |        |                                                                                                    |            |             |               |                                  |               |            |            |                                          |                 |                     |      |          |

### **Submitting Monthly Expense Reports (9/12)**

11. If you need to split a transaction, click the "..." under "Details." On "Transaction Detail," click "Transaction "Allocation and Expense Type." Then, click "Split."

|             |                             |                                | - Back to results                                                               |                        |                    |                   |
|-------------|-----------------------------|--------------------------------|---------------------------------------------------------------------------------|------------------------|--------------------|-------------------|
|             | 1                           | 201000 2010                    | Transaction Detail                                                              | [?]                    |                    | PREVIOUS NEXT [?] |
| us          | Detail                      | Date Pos                       | 100 (10 <sup>4</sup> ) (10 <sup>4</sup> ) (10 <sup>4</sup> ) (10 <sup>4</sup> ) |                        |                    |                   |
|             | 1 220000                    |                                | 40.00                                                                           |                        |                    |                   |
|             |                             | and the subset of the state of | 12/5/2016                                                                       |                        |                    |                   |
| 1           |                             | 12/5/2010                      | BRIAN RICHARDSON                                                                |                        |                    |                   |
|             |                             |                                | ALCONT                                                                          |                        |                    |                   |
|             |                             | 10/10/001                      | Transaction Allocation a                                                        | nd Expense Type 😰      | >                  | •                 |
|             |                             | 12/13/201                      | Transaction Information                                                         | [?]                    |                    |                   |
|             |                             |                                | Merchant:                                                                       | 100 (1/70) (10 (10 Max | Diverted:          | True              |
|             |                             |                                | Amount:                                                                         |                        | Original Amount:   |                   |
|             |                             |                                | Sales Tax:                                                                      | 3.00                   | Original Currency: | US Dollar (840)   |
|             |                             |                                | Posted:                                                                         | 12/5/2016              | Conversion Rate:   | 0.00000000        |
| -           |                             |                                |                                                                                 | 12/2/2016              | Transaction ID:    | 329227878         |
| Transac     | ction Allocation and Expens | e Type [?]                     |                                                                                 | A                      |                    |                   |
|             |                             | ohi                            |                                                                                 |                        |                    |                   |
|             |                             |                                |                                                                                 |                        |                    |                   |
| SPLIT       | [2]                         |                                |                                                                                 |                        |                    | -                 |
| Extense cat |                             |                                |                                                                                 |                        |                    |                   |
| Meals       | v                           |                                |                                                                                 |                        |                    | •                 |

### **Submitting Monthly Expense Reports (10/12)**

12. Choose to split by amount or percent, then enter descriptions and account information for accounts between which you wish to split the transaction. Click "Save and Return."

| Calit Transactions                     | [?]                               |          |                    |                                              |                                                 |      |       |
|----------------------------------------|-----------------------------------|----------|--------------------|----------------------------------------------|-------------------------------------------------|------|-------|
| Split Transactions                     |                                   |          |                    |                                              |                                                 |      |       |
| Date Posted: 12/5/2016                 |                                   |          |                    |                                              |                                                 |      |       |
| ate Occurred: 12/2/2016                |                                   |          |                    |                                              |                                                 |      |       |
| illing Amount: \$<br>erchant Name      |                                   |          |                    |                                              |                                                 |      |       |
| cremane manne.                         |                                   |          |                    |                                              |                                                 |      |       |
|                                        |                                   |          |                    |                                              |                                                 |      |       |
| chod:                                  |                                   |          |                    |                                              |                                                 |      |       |
| Split by amount Split by p             | percent [?]                       |          |                    |                                              |                                                 |      |       |
| Number of splits Add splits            |                                   |          |                    |                                              |                                                 |      |       |
| 2                                      | GO [?]                            |          |                    |                                              |                                                 |      |       |
|                                        |                                   |          |                    |                                              |                                                 |      |       |
| SPLIT FOULALLY                         |                                   |          |                    |                                              |                                                 |      |       |
| of LIT E GOVILET                       |                                   |          |                    |                                              |                                                 |      |       |
| Running total: \$ Balar                | nce remaining: \$0.00             |          |                    |                                              |                                                 |      |       |
| Running total: \$ Balar                | nce remaining: \$0.00             |          |                    |                                              |                                                 |      |       |
| Running total: \$ Balar                | nce remaining: \$0.00<br>Personal | Disputed | Mapped             | Split Amount                                 | Split Percent                                   | Fund | Dept. |
| Running total: \$ Balar                | nce remaining: \$0.00<br>Personal | Disputed | Mapped<br>No       | Split Amount<br>22.90                        | Split Percent<br>50.00%                         | Fund | Dept. |
| Running total: \$ Balar                | Personal                          | Disputed | Mapped<br>No<br>No | Split Amount<br>22.90<br>22.91               | Split Percent<br>50.00%<br>50.00%               | Fund | Dept. |
| Running total: \$ Balar                | Personal                          | Disputed | Mapped<br>No<br>No | Split Amount<br>22.90<br>22.91               | Split Percent<br>50.00%<br>50.00%               | Fund | Dept. |
| Running total: \$ Balar<br>Description | Personal                          | Disputed | Mapped<br>No<br>No | Split Amount           22.90           22.91 | Split Percent<br>50.00%<br>50.00%               | Fund | Dept. |
| Running total: \$ Balar                | Personal                          | Disputed | Mapped<br>No<br>No | Split Amount           22.90           22.91 | Split Percent           50.00%           50.00% | Fund | Dept. |

### **Submitting Monthly Expense Reports (11/12)**

13. Split transactions or not, you complete your submission of your monthly expense report by clicking "Submit." Select "Jan Holliday" for Approver. You can also print your expense report.

| Remove    | Delete         | Split Status | Detail   | Date Posted 🔺 | Date Occurred | Billing Amount | Merchant Name      | Description |          | Fund                                    | Dept. | Obj. | Sub Obj. |
|-----------|----------------|--------------|----------|---------------|---------------|----------------|--------------------|-------------|----------|-----------------------------------------|-------|------|----------|
| $\ominus$ |                | •            |          | 12/5/2016     | 12/2/2016     | S              |                    |             |          | *****                                   | ***** |      |          |
| Θ         |                | •            |          | 12/13/2016    | 12/12/2016    | S              |                    |             |          | :00:00:00:00:00:00:00:00:00:00:00:00:00 |       | **** | -00      |
|           |                |              |          | SUBMIT        | PRINT EXPEN   | ISE REPORT     | Save <u>Cancel</u> |             |          |                                         |       |      |          |
| Subm      | it Expense Rep | oort(s)      |          |               |               | ×              |                    |             |          |                                         |       |      |          |
| Select    | Approver(s)    |              |          |               |               |                | FMADISTINI_        |             |          |                                         |       |      |          |
|           | User Name      | Busines      | s Unit   | A             | Approver Type |                | Process Status     |             |          |                                         |       |      | ×        |
| ~         | Anna Artman    | COUNTY       | OF ANDER | RSON F        | inal          |                |                    |             |          |                                         |       |      | _        |
|           | Jana Pressley  | COUNTY       | OF ANDER | RSON F        | inal          |                | Evpance report no  | ma          | Brocess  | Chature                                 |       |      |          |
| Note (    | Optional):     |              |          |               |               |                | Expense report na  | me          | FIOCESS  | Status                                  |       |      | -        |
|           |                |              |          |               |               |                | December 2016      |             | Processe | ed successf                             | ully. |      |          |
| SU        | IBMIT Ca       | ancel        |          |               |               |                | ОК                 |             |          |                                         |       |      |          |

#### <u>Submitting Monthly Expense Reports (12/12)</u>

# 14. Once approved, you will receive an email confirmation.

From: <u>CMCardServices@TD.com</u> [mailto:CMCardServices@TD.com] Sent: Friday, January 27, 2017 10:46 AM To: Rita Davis <<u>rdavis@andersoncountysc.org</u>> Subject: Expense report has been closed

Expense report December 2016has been approved and closed by Anna Artman. Click the link below to logon and review this expense report.

https://www.centresuite.com/Centre/Expenses/ExpenseReport?site=319769

Note from approver:

\*\*\*PLEASE DO NOT REPLY TO THIS EMAIL MESSAGE. THIS E-MAIL ADDRESS IS USED BY AN AUTOMATED SYSTEM AND RESPONSES ARE NOT MONITORED. FOR ASSISTANCE, PLEASE CLICK ON THE 'CONTACT US' LINK CONTAINED WITHIN THE APPLICATION.\*\*\*

## **Questions? Concerns?**

## Purchasing Card Program Administrators

**Primary: Jan Holliday, 964-6519** Secondary: Anna Artman, 260-4243 Secondary: Jana Pressley, 260-4223

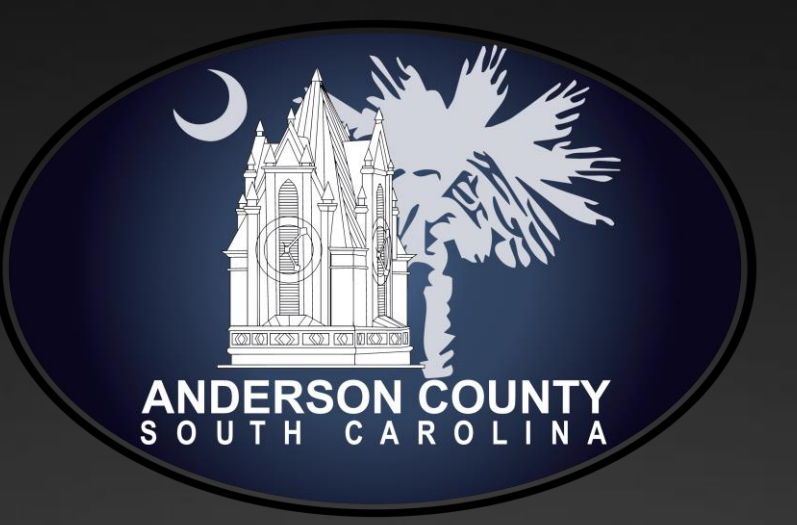

www.andersoncountysc.org/pcard